#### CXXVIII LICEUM OGÓLNOKSZTAŁCĄCE SEMESTR II grupa B /forma zaoczna/ Dn. 6.12.2020

# T. Tworzenie ciekawych prezentacji. Stosowanie elementów multimedialnych w prezentacji

## **PREZENTACJE GOOGLE**

• Proszę obejrzeć filmy na YT

https://www.youtube.com/watch?v=MNSbsR3kXR8 https://www.youtube.com/watch?v=WY9hQ7RdohM https://www.youtube.com/watch?v=Z--vSqEzI7M

## Korzystanie z Prezentacji Google na komputerze

Prezentacje Google to internetowa aplikacja, która pozwala tworzyć i formatować prezentacje oraz współpracować z innymi osobami.

#### Krok 1. Tworzenie prezentacji

Aby utworzyć nową prezentację:

- 1. Otwórz ekran główny Prezentacji (slides.google.com).
- 2. W lewym górnym rogu w sekcji "Tworzenie nowej prezentacji" kliknij ikonę plusa +. Nowa prezentacja zostanie utworzona i otwarta.

Nowe prezentacje można też tworzyć, korzystając z adresu URL https://slides.google.com/create.

### Krok 2. Edytowanie i formatowanie prezentacji

W prezentacji możesz dodawać, edytować i formatować tekst, obrazy i filmy.

- Wstawianie i rozmieszczanie tekstu, kształtów oraz linii
- Dodawanie, usuwanie i porządkowanie slajdów
- Dodawanie animacji do slajdu

### Krok 3. Udostępnianie i współpraca z innymi

Możesz <u>udostępniać pliki i foldery</u> innym osobom, określając, czy mogą one wyświetlać, edytować oraz komentować te elementy.

W <u>aplikacji Prezentacje Google</u> na Androida możesz tworzyć, wyświetlać i edytować prezentacje Google oraz pliki programu Microsoft PowerPoint®. Poniżej znajdziesz informacje, które pomogą Ci korzystać z aplikacji Prezentacje Google:

## Korzystanie z Prezentacji Google – urządzenie z Androidem

#### Krok 1. Pobieranie aplikacji Prezentacje Google

- 1. Otwórz Sklep Play.
- 2. W górnym pasku wyszukiwania wpisz Prezentacje Google.
- 3. Kliknij Zainstaluj. Aplikacja Prezentacje Google pojawi się na ekranie głównym.

#### Krok 2. Tworzenie i edytowanie prezentacji

- Wstawianie i rozmieszczanie tekstu, kształtów oraz linii
- Wyświetlanie pokazu slajdów

#### Praca z różnymi formatami plików

Przy użyciu aplikacji Prezentacje Google na Androida możesz przesyłać i pobierać pliki.

- Importowanie: możesz otwierać i edytować pliki PPT, PPTX i ODP.
- Eksportowanie: prezentacje możesz zapisywać w plikach PPTX, PDF, TXT i ODP. Możesz też wyeksportować pojedynczy slajd jako plik JPEG, PNG lub SVG.

#### Krok 3. Udostępnianie i współpraca z innymi

Możesz <u>udostępniać pliki i foldery</u> innym osobom, określając, czy mogą one wyświetlać, edytować oraz komentować te elementy.

# Korzystanie z Prezentacji Google – iPhone, iPad

W aplikacji <u>Prezentacje Google</u> na iPhone'a i iPada możesz tworzyć, wyświetlać i edytować prezentacje Google oraz pliki programu Microsoft PowerPoint®. Poniżej znajdziesz informacje, które pomogą Ci korzystać z aplikacji Prezentacje Google:

## Krok 1. Pobieranie aplikacji Prezentacje Google

- 1. Otwórz App Store.
- 2. W górnym pasku wyszukiwania wpisz  ${\tt Prezentacje}$  Google.
- 3. Kliknij Pobierz > Zainstaluj. Aplikacja Prezentacje Google pojawi się na ekranie głównym.

#### Krok 2. Tworzenie i edytowanie prezentacji

- Wstawianie i rozmieszczanie tekstu, kształtów oraz linii
- <u>Wyświetlanie pokazu slajdów</u>

Praca z różnymi formatami plików

Używanie szybkich czynności na iPhone'ach z 3D Touch

### Krok 3. Udostępnianie i współpraca z innymi

Możesz <u>udostępniać pliki i foldery</u> innym osobom, określając, czy mogą one wyświetlać, edytować oraz komentować te elementy.